## SmartCare Treatment Team Clean Up

1. In SmartCare search for Caseload (my office) enter the staff you are running for and apply filters. Caseload (417)

| All Clients       |      | ~   | Seen in X days      | ~        | Last Name Begi | na with Any L | etter 🗸   | All Programs      |       | ~         | Apply Filter |
|-------------------|------|-----|---------------------|----------|----------------|---------------|-----------|-------------------|-------|-----------|--------------|
| All Episode Statu | ses  | ۲   | All Note/Icon Types | ~        | Staff Anderso  | n, Jill       | 👌 Organiz | ational Hierarchy |       |           | 4            |
| lient             | ∆ Ph | one | Axis                | Last DOS | Last Seen by   | Primary       | Episode   | Staff             | Roles | Notes/Ico | ons          |

\* \* \*

areQA | 06/08/2023

- 2. In Anasazi pull up the client assignments screen to show closed assignments.
- 3. In SmartCare, with Client Selected in Client Programs, show Enrolled programs and Apply Filters:

| 🗙 ★ 💄 Gener            | ic-1, Non-Slo | (490001) + × |                       |           |         |                |  |  |  |
|------------------------|---------------|--------------|-----------------------|-----------|---------|----------------|--|--|--|
| Client Programs (9)    |               |              |                       |           |         |                |  |  |  |
|                        |               |              |                       |           |         |                |  |  |  |
| All Programs           |               | ✓ Enrolled   | ~                     | Other     |         | ➤ Apply Filter |  |  |  |
| Program Name           | Status        | Enrolled     | narged Assigned Staff | Primary I | ast DOS | Next DOS       |  |  |  |
| TMHA Generic Client O  | Enrolled      | 02/01/2023   | Derose, Tonya         | No        |         |                |  |  |  |
| STRTP Mntn Valley Tre  | Enrolled      | 02/04/2021   | Nelson, Courtney      | No        |         |                |  |  |  |
| B&C Generic Clients O  | Enrolled      | 07/01/2012   | Uribe, Arturo M       | Yes       |         |                |  |  |  |
| IMD Generic Clients On | Enrolled      | 07/01/2012   | Uribe, Arturo M       | No        |         |                |  |  |  |
| SLO Generic Clients On | Enrolled      | 07/01/2012   | Ford, Patricia        | No        |         |                |  |  |  |
| NCA Generic Clients O  | Enrolled      | 07/01/2012   | Ford, Patricia        | No        |         |                |  |  |  |
| NCA Generic Clients O  | Enrolled      | 07/01/2012   | Ford, Patricia        | No        |         |                |  |  |  |
| SCA Generic Clients On | Enrolled      | 07/01/2012   | Ford, Patricia        | No        |         |                |  |  |  |
| SCA Generic Clients On | Enrolled      | 07/01/2012   | Ford, Patricia        | No        |         |                |  |  |  |
|                        |               |              |                       |           |         |                |  |  |  |

- 4. Write down or take a screen shot of open programs/staff assigned.
- 5. Search for Treatment Team in Search Window, select Treatment Team Client. This will bring up the Treatment Team List Page for the selected client. Be sure "Active" is selected.
- 6. Click on the Header field "Treatment Team Member" to Sort by staff. eatment Team (522)

| All Roles                     | ✓ As of 06/29/2023                                    | Apply Filter         |            |          |        |
|-------------------------------|-------------------------------------------------------|----------------------|------------|----------|--------|
| Treatment Team Member         |                                                       | Phone                | Start Date | End Date | Statu  |
| <u> Jribe, Arturo Medrano</u> | Program Assignment Staff: B&C Generic Clients Only (  | () -, (408) 465-8280 | 07/01/2012 |          | Activ  |
| <u> Jribe, Arturo Medrano</u> | Program Assignment Staff: IMD Generic Clients Only (4 | () -, (408) 465-8280 | 07/01/2012 |          | Activ  |
| <u> Jribe, Arturo Medrano</u> | Primary Clinician*                                    | () -, (408) 465-8280 | 06/29/2023 |          | Activ  |
| Jeberrhein, Cassandra Irene   |                                                       |                      | 12/03/2021 |          | Activ  |
| Jeberrhein, Cassandra Irene   |                                                       |                      | 12/03/2021 |          | Activ  |
| Jeberrhein, Cassandra Irene   |                                                       |                      | 12/03/2021 |          | Active |
| Jeberrhein, Cassandra Irene   |                                                       |                      | 12/03/2021 |          | Active |
| Jeberrhein, Cassandra Irene   |                                                       |                      | 12/03/2021 |          | Activ  |
| Jeberrhein, Cassandra Irene   |                                                       |                      | 12/03/2021 |          | Activ  |
| Jeherrhein, Cassandra Irene   |                                                       |                      | 12/03/2021 |          | Activ  |

7. Select the first staff that is marked as "active" status but not on your open programs list. This will bring you to the Treatment Team Details Screen.

| reatment Team      |                      |                              |         |       |       |
|--------------------|----------------------|------------------------------|---------|-------|-------|
| reatment Team      | Member               |                              |         |       |       |
| Contact            |                      | <ul> <li>External</li> </ul> |         | Staff | 🗸 Act |
| Start Date 12/03/2 | 021 🛗 🕶              | End Date                     | <b></b> |       |       |
| taff Ueberrh       | ein, Cassandra Irene |                              |         |       |       |
| Role               | ~                    | Program                      | ~       | •     |       |
| lole               | ~                    | Program                      | ~       | •     |       |

8. Find the corresponding assignment in Anasazi and the closing date. Enter the closing date as the end date and uncheck Active.

| Treatment Team Member |                             |                         |                           |        |  |  |  |  |
|-----------------------|-----------------------------|-------------------------|---------------------------|--------|--|--|--|--|
| Contact               | t                           | ◯ External              | <ul> <li>Staff</li> </ul> | Active |  |  |  |  |
| Start Date            | 12/03/2021 🛗 🕶              | End Date 12/03/2021 🛗 🕶 |                           |        |  |  |  |  |
| Staff                 | Ueberrhein, Cassandra Irene |                         |                           |        |  |  |  |  |
| Role                  | ~                           | Program                 | ~                         |        |  |  |  |  |

- 9. Select Save (upper right corner), then close screen (x). The Treatment Team screen will now show that Team Member removed.
- 10. Repeat as needed.